# 在 Truecolor Navigator 下使用 CS-200 对 i1Display Pro 做校正矩阵

#### 软件需求

操作系统: Windows7 或更高版本

软件: 尊正 Truecolor Navigator 色彩管理软件

#### 硬件需求

运行 Windows7 或更高版本的 PC

柯尼卡美能达 CS-200

X-Rite i1Dispaly Pro (i1D3-OEM, C6 均可)

AM210 监视器 (DM 系列以下 OLED 除外)

HDMI (或 DP) 转 DVI-D 转接线或双头 DVI-D 连接线 (根据电脑接口确定)

## 工作环境:

暗室,减少环境光对数据采集的影响

### 准备工作:

监视器开机预热半小时以上(LCD 面板 LED 背光机型,如 AM210)

CS-200 开机开机预热 15 分钟左右

### 连接设备:

使用视频连接线连接监视器的 DVI 端口

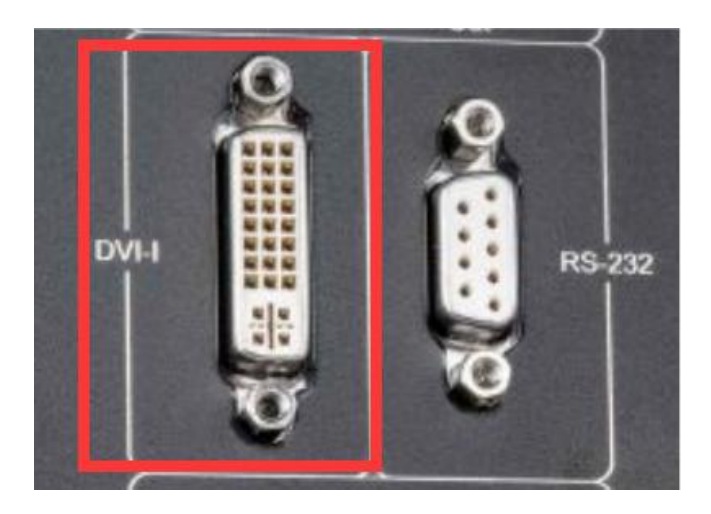

监视器信号通道选择 DVI。

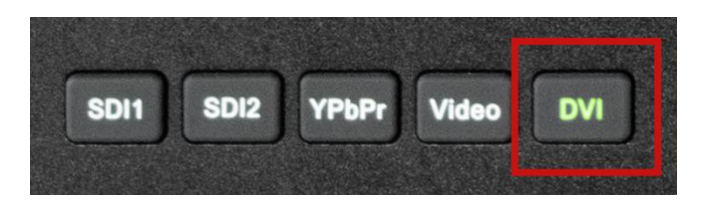

并将屏幕显示设置成扩展模式 (PC 端为主要显示, 监视器为次要显示)

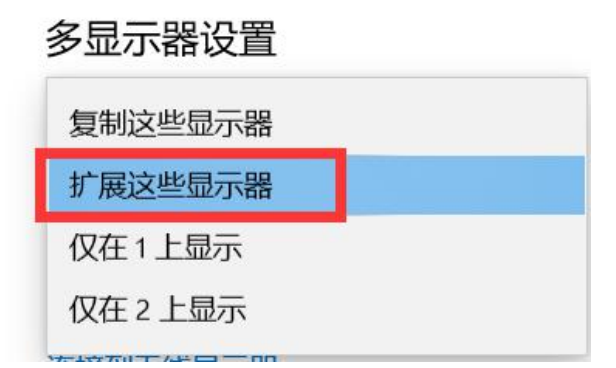

打开主菜单找到"自动色彩校准"菜单中的"LUT Bypass",选中 3D LUT 并确定

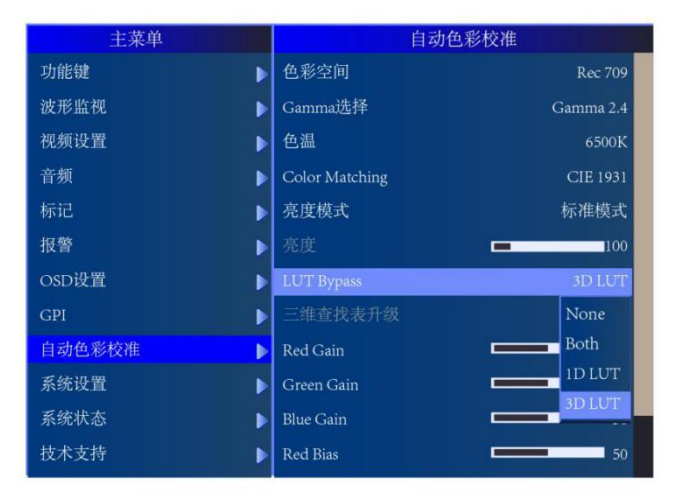

# 开始流程:

将 i1Display Pro 连接至电脑

打开 Truecolor Navigator,点击连接色度计按钮。

点击工具栏连接色度计按钮,选择设备为 i1Display Pro 点击确定连接仪器

| Irue | Color N | avigat | or |         |           |               |       |       |  |
|------|---------|--------|----|---------|-----------|---------------|-------|-------|--|
|      |         |        | ×  | Ľ (     | 2         | <b>.</b> [UT] | ?     |       |  |
| 1 数据 |         |        |    |         |           |               |       |       |  |
| 色温   | X       |        | Y  | ● 选择色度计 |           | <u> </u>      |       | ×     |  |
|      |         |        |    | 测量计:    |           |               |       |       |  |
|      |         |        |    | 选择设备:   | I1Display | pro           |       | -     |  |
|      |         |        |    | 端口: ——  |           |               | O USB | • сом |  |
|      |         |        |    | 选择端口:   | COM1      |               |       | •     |  |
|      |         |        |    |         |           | 福完            | ٦.    | 助省    |  |
| 日点   |         |        |    |         |           | - WixE        |       |       |  |

点击设置,选中 i1Display Pro 选项卡,并点击校正 将 i1Display Pro 的光学镜头对准色度计校正窗口中的测试序列

| IrueColor Navig | ator |       |         |    |     |                                        |
|-----------------|------|-------|---------|----|-----|----------------------------------------|
| 色度计校正           |      |       |         |    | ? × | • :::::::::::::::::::::::::::::::::::: |
| 设备数据:           |      | 参考数据: | 校正矩阵: - |    |     | 参考 IlDisplay pro 列里                    |
|                 | • 红  |       |         |    |     | 测试仪迭项:                                 |
|                 | • 绿  |       |         |    |     |                                        |
|                 | ● 蓝  |       |         |    |     |                                        |
|                 | ● 白  |       |         | 校正 | 重责  |                                        |
|                 |      |       |         |    |     | 序列号: OE-17. B-02. 104666. 07           |
|                 |      |       |         |    |     |                                        |
|                 |      |       |         |    |     |                                        |
|                 |      |       |         |    |     |                                        |
|                 |      |       |         |    |     | a 端口: comi ▼ 0.4                       |
|                 |      |       |         |    |     |                                        |
|                 |      |       |         |    |     |                                        |
|                 |      |       |         |    |     |                                        |
|                 |      |       |         |    |     |                                        |
|                 |      |       |         |    |     | 校正                                     |
|                 |      |       |         |    |     |                                        |
|                 |      |       |         |    |     |                                        |

## 分别测量红,绿,蓝,白测试序列的值数据

|                                                                                                    | Sphir:   Nităß:   ****   (00000 0.00000 0.000000 |               |  |            |       |         |    |    |
|----------------------------------------------------------------------------------------------------|----------------------------------------------------------------------------------------------------|---------------|--|------------|-------|---------|----|----|
| 54863 4.00285 0.29706<br>76904 12.79433 2.15533<br>15603 1.41309 15.64123<br>.00576 17.73166 19.85856<br>・自 | 7.54863 4.02285 0.29706<br>6.78904 1.2.79433 2.15533<br>3.15603 1.41309 15.64123<br>16.80576 17.73166 19.85856<br>6 自 日 日 日 日 日 日 日 日 日 日 日 日 日 日 日 日 日 日                                                                                                    | <b>新教術:</b> - |  | NitMe:     | 参考数据: | 校正矩阵:   |    |    |
| 78904 12.79433 2.15533<br>15603 1.41309 15.64123<br>580576 17.73166 19.85856<br>○ 自                         | 6.78904     1.2.79433     2.15533     ● 様       3.15603     1.41309     15.64123     ● 音     ● 自     ● 位     ● 位     ●                                                                                                    |               |  | • si       |       | 1.00000 |    |    |
| 15603 1.41309 15.64123<br>1.80576 17.73166 19.85856<br>● 自                                                  |                                                                                                    |               |  | ●绿         |       |         |    |    |
| 5.80576 17.73166 19.85856 0自                                                                                |                                                                                                    |               |  | • <b>H</b> |       |         |    |    |
|                                                                                                    |                                                                                                    |               |  | O自         |       |         | 校正 | 重置 |
|                                                                                                    |                                                                                                    |               |  |            | 1     |         |    |    |
|                                                                                                    |                                                                                                    |               |  |            |       |         |    |    |
|                                                                                                    |                                                                                                    |               |  |            |       |         |    |    |
|                                                                                                    |                                                                                                    |               |  |            |       |         |    |    |
|                                                                                                    |                                                                                                    |               |  |            |       |         |    |    |
|                                                                                                    |                                                                                                    |               |  |            |       |         |    |    |
|                                                                                                    |                                                                                                    |               |  |            |       |         |    |    |
|                                                                                                    |                                                                                                    |               |  |            |       |         |    |    |
|                                                                                                    |                                                                                                    |               |  |            |       |         |    |    |
|                                                                                                    |                                                                                                    |               |  |            |       |         |    |    |
|                                                                                                    |                                                                                                    |               |  |            |       |         |    |    |
|                                                                                                    |                                                                                                    |               |  |            |       |         |    |    |
|                                                                                                    |                                                                                                    |               |  |            |       |         |    |    |
|                                                                                                    |                                                                                                    |               |  |            |       |         |    |    |
|                                                                                                    |                                                                                                    |               |  |            |       |         |    |    |
|                                                                                                    |                                                                                                    |               |  |            |       |         |    |    |
|                                                                                                    |                                                                                                    |               |  |            |       |         |    |    |
|                                                                                                    |                                                                                                    |               |  |            |       |         |    |    |
|                                                                                                    |                                                                                                    |               |  |            |       |         |    |    |
|                                                                                                    |                                                                                                    |               |  |            |       |         |    |    |
|                                                                                                    |                                                                                                    |               |  |            |       |         |    |    |
|                                                                                                    |                                                                                                    |               |  |            |       |         |    |    |

移开 i1Display Pro,将 CS-200 的镜头对准测试序列区域并调整其焦距 手动测量红,绿,蓝,白测试序列的 X, Y, Z 的值

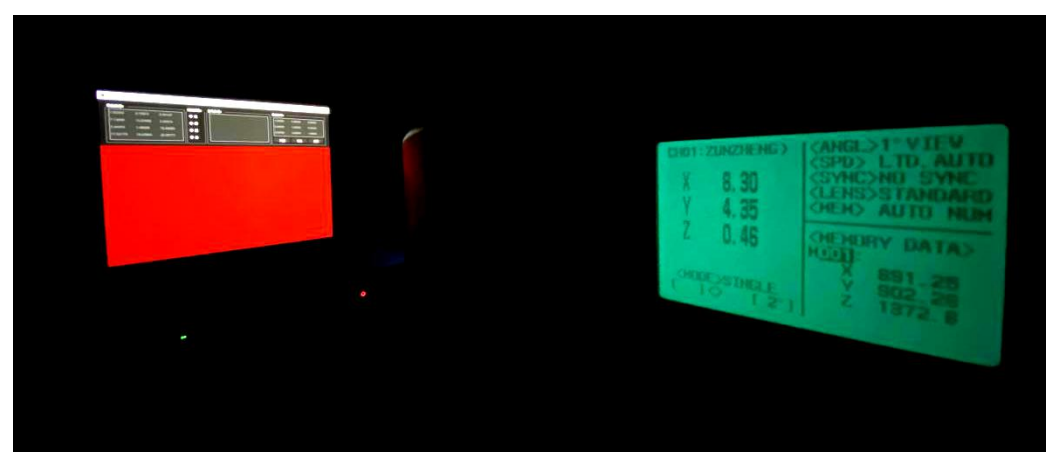

将其输入至对应的参考数据区域

|        |  |      |       |      |       |         |    | ?          | × |
|--------|--|------|-------|------|-------|---------|----|------------|---|
| 会新期: - |  |      | 参考数据: |      |       | 校正矩阵: - |    |            |   |
|        |  | • 11 | 8.24  | 4.58 |       | 1.00000 |    |            |   |
|        |  | ● 绿  |       |      |       |         |    |            |   |
|        |  | • #  |       |      | 16.88 | 0,00000 |    |            |   |
|        |  | O白   | 37,77 |      | 20.98 |         | 校正 | <u>۴</u> ۳ |   |
|        |  |      |       |      |       |         |    |            |   |
|        |  |      |       |      |       |         |    |            |   |
|        |  |      |       |      |       |         |    |            |   |
|        |  |      |       |      |       |         |    |            |   |
|        |  |      |       |      |       |         |    |            |   |
|        |  |      |       |      |       |         |    |            |   |
|        |  |      |       |      |       |         |    |            |   |
|        |  |      |       |      |       |         |    |            |   |
|        |  |      |       |      |       |         |    |            |   |

点击校正生成校正矩阵数据

| 校正矩阵:   |          |         |
|---------|----------|---------|
| 1.01650 | 0.02431  | 0.01289 |
| 0.04766 | 0.98784  | 0.02433 |
| 0.08369 | -0.00251 | 0.98788 |
| 测量      | 較長       | 重置      |

关闭色度计校正和设置窗口,在软件主界面点击保存色度计配置按钮,输入一个名称(任意) 点击保存(这里建议直接保存到默认的软件根目录)

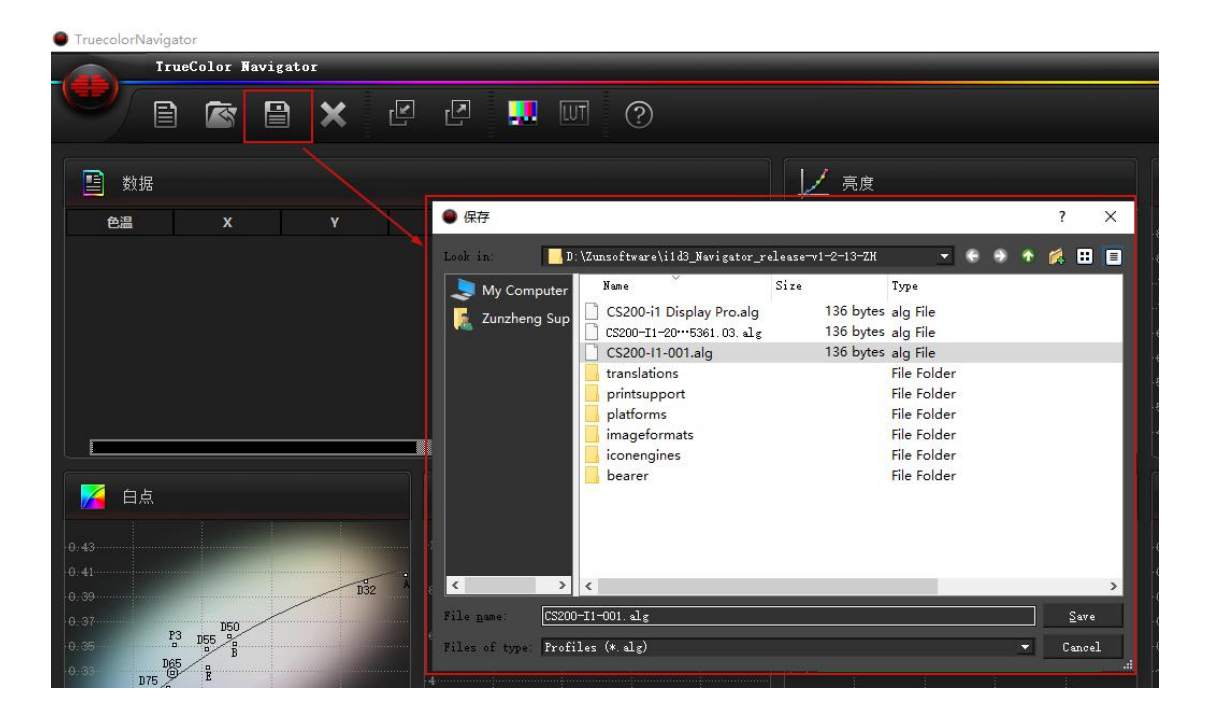

后续在使用此 i1Display Pro 测量或者校正的时候可以通过色度计配置选项调用

| TruecolorNavigator                                                                                                    |                                                                                                    |                                                                                                    |
|----------------------------------------------------------------------------------------------------|----------------------------------------------------------------------------------------------------|----------------------------------------------------------------------------------------------------|
| IrueColor Navigator                                                                                                    |                                                                                                    |                                                                                                    |
|                                                                                                    | 2 🛄 🔟 🕐                                                                                                    |                                                                                                    |
| 9 数据                                                                                                    | ● 打开                                                                                                    | ? ×                                                                                                    |
| 色温 X Y                                                                                                    | Look in: D:\Zunsoftware\i1d3_Navigator_release_v                                                                                            | 1_2_14 💌 😌 🛧 🌠 🖽 🔲 .8500                                                                                                    |
|                                                                                                    | My Computer Name Size<br>CS200-11 Display Pro.alg<br>CS200-11-001.alg<br>Translations<br>printsupport<br>platforms<br>iconengines<br>bearer | Type 8000   136 bytes alg File 7500   136 bytes alg File 7600   File Folder 6600   File Folder 6600   File Folder 6000   File Folder 6000   File Folder 6000   File Folder 6000   File Folder 4500   File Folder 4500 |
| 0.43<br>0.41<br>0.30<br>0.37<br>0.37<br>0.35<br>0.35 | <pre>&lt;</pre>                                                                                                    |                                                                                                    |

当然用户还可以将保存好的 XX.alg 文件直接复制到尊正自动校正软件 Truecolor Alignmet 的 根目录,在给监视器做校正的时候直接调用

验证阶段:使用 i1Display Pro 加载 offset 测量数据对比使用 CS-200 测量的数据,无大的偏差即可。

注意: 仪器的校正矩阵(offset) 跟仪器的 SN 相关联,不可通用!